## Export contact of the consultant associated with the property

Do you want to export the contact of the consultant associated with the property directly to the website?

The property must have an associated broker.

| Edit property                     |                                                                                                    |                                            | A Market Statistics | Cancel Save property  |
|-----------------------------------|----------------------------------------------------------------------------------------------------|--------------------------------------------|---------------------|-----------------------|
| ¥<br>Publish to Internet          | Publish to internet                                                                                                    | Publish to internet                        | Publish to internet | Publish to Internet   |
| III III                           | UNIT OF CONTRACTOR OF CONTRACTOR OF CONTRACT | III III<br>Ground V<br>Publish to internet |                     |                       |
| Panoramic photos                  |                                                                                                    |                                            | 🕹 Create virtual    | tour + Add 360° photo |
| More multimedia                   |                                                                                                    |                                            |                     |                       |
| Owner                             |                                                                                                    |                                            |                     | + Associate contact   |
| Eduardo Carvalho                  |                                                                                                    | (x) or Create a new per                    | son                 |                       |
| Broker                            |                                                                                                    |                                            |                     |                       |
| Ana Santos                        |                                                                                                    | or Create a new per                        | son                 |                       |
| Energy Performance Certifica      | te                                                                                                    |                                            |                     |                       |
| ENERGY PERFORMANCE<br>CERTIFICATE | CERTIFICATE NUMBER                                                                                                    | EXPIRES                                    |                     |                       |
| A 🗸                               |                                                                                                    |                                            |                     |                       |
| ENERGY CONSUMPTION                | CO2 EMISSIONS                                                                                                    |                                            |                     |                       |
| kWh/m²                            | kgCO2/m²                                                                                                    |                                            |                     |                       |

After linking the contact, just go to the contacts tab, do a search on the tags by Brokers. Select the contact(s)

| CT)<br>Dashboard     | 8 Contacts<br>Tags angariadores, recently updated contacts and companies.   | New person                                                                                                    | CUSTOM SEARCHES                                |
|----------------------|-----------------------------------------------------------------------------|----------------------------------------------------------------------------------------------------|------------------------------------------------|
|                      | Q (Name, Email, Phone)                                                      | Ct Advanced search                                                                                                    | QUICK SEARCH                                   |
| <b>Opportunities</b> |                                                                             | Order by 👻 🏢 🧾 🖈                                                                                                    | Role Client Informer Owner Potential Client    |
|                      | Select all Clear                                                            | Send survey Send newsletter •••                                                                                                    | Only Next month's birthdays                    |
|                      | Ana Catarina Santos Real Estate Agent                                       | 20% 🕖 📽 🗹 🗐 📚 🖡                                                                                                    | CAMPAIGNS Newsletter Base Imóveis              |
| Properties           | Agência de Testes 🖃                                                         |                                                                                                    | Utilize o seu código HTML (Avançado)           |
|                      | AS Angariadores apartamento Newsletter Add new tag                          |                                                                                                    | Newsletter Base Imóveis                        |
| Contacts             | Created at 14 Dec 2018                                                      | <ul> <li>Image: A start of the start of the start of</li></ul> | Newsletter Base Imóveis badLoad                |
|                      | Surveys Sent by email 1 Opportunities + 1 Visits + Owner Process management |                                                                                                    | TAGS from Starting to move - eGO Real Estate 🎄 |
|                      | Joana Fernandes 🚹 Owner, Potential Client Owner                             | <u>60%</u> () as 🗹 🗉 📚 🖡                                                                                                    | B Benfica Blocked Newsletter                   |
| Leads 🕐              | Agência de Testes 🖻                                                         |                                                                                                    | Blocked Email Blocked SMS<br>C cascais Charr   |
| VIEW ALL 🏾 🌞         | JF Investidor testel Angeriadores Cliente comprador apartamento             |                                                                                                    | E Equipa Ego eGO Prospecting                   |
|                      | apartamento Newsletter                                                      |                                                                                                    | F farense                                      |
|                      | Origin Erland                                                               |                                                                                                    | G Guimarães                                    |
|                      | Created at 24 New 2017                                                      |                                                                                                    | I Investidores                                 |
|                      | Formação Técnico is responsible                                             | <ul> <li>Image: A start of the start of the start of</li></ul> | L LCteste                                      |
|                      | Created at 24 Nov 2017<br>Formação Técnico is responsible                   |                                                                                                    | L LCteste                                      |

Enter the Contact and click on "edit contact"

| Dashboard     | Ana Catarina Santos 🖪<br>25 December 2000 📥 |                           |                                          | 20%                                                    | Edit person       |  |  |  |
|---------------|---------------------------------------------|---------------------------|------------------------------------------|--------------------------------------------------------|-------------------|--|--|--|
|               | Real Estate Agent                           | - Opportun                | nities                                   | + Add new opportunity                                  |                   |  |  |  |
| Opportunities |                                             | AS                        | Won Lost                                 |                                                        |                   |  |  |  |
|               | ✓ Documents                                 | For sale VE               | EN_2508<br>L1 March 2021, 16:14          |                                                        | ACTIVE            |  |  |  |
|               | Identification                              | 1 Attach file Carolina Ne | eto (Responsible)                        | Preference property<br>Search Property for Sale in Por | tunal             |  |  |  |
| Properties    | Processo Fiscais                            | 1 Attach file             |                                          | coulor roporty, for care, in the                       | lagu              |  |  |  |
|               | RGPD                                        | th Attach file            | management                               |                                                        | + Add new process |  |  |  |
| Contacte      | Other files                                 | 1 Attach file             |                                          |                                                        |                   |  |  |  |
| contacts      | Notes Attachments                           |                           | There are no available processes to show |                                                        |                   |  |  |  |
|               |                                             |                           |                                          |                                                        |                   |  |  |  |

At the bottom of the page choose "Advanced Settings"

| Dashboard     | General Data                         |               |               |              |       |                    |           |             |            |            |           |            |                   | Canc        | al Save      |
|---------------|--------------------------------------|---------------|---------------|--------------|-------|--------------------|-----------|-------------|------------|------------|-----------|------------|-------------------|-------------|--------------|
| buanbourd     |                                      | FIDOT NAME    |               |              | LACTA | AME                |           |             |            |            |           |            |                   |             |              |
|               |                                      | FINAT NAME    |               |              | CASTR | LAME               |           |             |            |            |           |            |                   |             |              |
| C             | AS                                   | Ana Catarina  |               |              | san   | tos                |           |             |            |            |           |            |                   |             |              |
| Opportunities |                                      | DATE OF BIRTH |               |              | NATIO | NALITY             |           |             | TAX NUI    | MBER       |           |            |                   |             |              |
|               |                                      | 25/12/2000    |               | [***]        | Cho   | ose country        |           | ~           |            |            |           |            |                   |             |              |
| ~             |                                      |               |               |              |       |                    |           |             |            |            |           |            |                   |             |              |
| Properties    |                                      |               |               |              |       |                    |           |             |            |            |           |            |                   |             |              |
|               | DOCUMENT TYPE                        |               | IE            | ENTIFICATION |       |                    | IDENTIFIC | CATION ISSU | ING DATE   |            |           | IDENTIFI   | CATION EXPIRING D | ATE         |              |
|               | Document type                        |               | ~             |              |       |                    |           |             |            |            | i         |            |                   |             | <b></b>      |
| <u>×</u>      |                                      |               |               |              |       |                    |           |             |            |            |           |            |                   |             |              |
| Contacts      | Phone number                         |               |               |              |       |                    |           |             |            |            |           |            |                   | + Add pl    | one number   |
|               | Those number                         |               |               |              |       |                    |           |             |            |            |           |            |                   | 1 Houp      |              |
|               | PHONE NUMBER                         |               |               |              |       |                    |           |             |            |            |           |            |                   |             | ×            |
| Leads 7       |                                      |               |               |              |       | GDPR - PRE CONSENT | Work      |             |            | ~          | Block SMS | 3          |                   |             |              |
|               |                                      |               |               |              |       |                    |           |             |            |            |           |            |                   |             |              |
| VIEW ALL 🔅    |                                      |               |               |              |       |                    |           |             |            |            |           |            |                   |             |              |
|               | Email                                |               |               |              |       |                    |           |             |            |            |           |            |                   | + Add e     | mail address |
|               | EMAIL                                |               |               |              |       |                    |           |             |            |            |           |            |                   |             |              |
|               |                                      |               |               |              |       | GDPR - PRE CONSENT | Work      |             |            | ~          | Block com | munication |                   |             | ×            |
|               |                                      |               |               |              |       |                    |           |             |            |            |           |            |                   |             |              |
|               |                                      |               |               |              |       |                    |           |             |            |            |           |            |                   |             |              |
|               | Facebook                             |               |               |              |       |                    |           |             |            |            |           |            |                   | + Add Facet | ook account  |
|               |                                      |               |               |              |       |                    |           |             |            |            |           |            |                   |             |              |
|               | LINK                                 |               |               |              |       |                    | NAME      |             |            |            |           |            |                   |             | ×            |
|               |                                      |               |               |              |       |                    |           |             |            |            |           | Work       |                   | ~           |              |
|               |                                      |               |               |              |       |                    |           |             |            |            |           |            |                   |             |              |
|               | <ul> <li>More Social netw</li> </ul> | orks          |               |              |       |                    |           |             |            |            |           |            |                   |             |              |
|               |                                      |               |               |              |       |                    |           |             |            |            |           |            |                   |             |              |
|               | Туре 🔅                               |               |               |              |       |                    |           |             |            |            |           |            |                   |             | + Add role   |
|               |                                      |               |               |              |       |                    |           |             |            |            |           |            |                   |             |              |
|               | Real Estate Agent                    |               | ~             |              |       |                    |           |             |            |            |           |            |                   |             |              |
|               |                                      |               |               |              |       |                    |           |             |            |            |           |            |                   |             |              |
|               |                                      |               |               |              |       |                    |           |             |            |            |           |            |                   | <b>—</b>    |              |
|               | Address                              |               |               |              |       |                    |           |             |            |            |           |            |                   | +           | Add location |
|               | ADDRESS                              |               |               |              |       |                    |           | :           | ZIP CODE   |            |           | т          | YPE               |             |              |
|               |                                      |               |               |              |       |                    |           |             |            |            |           |            | Work              |             | ~            |
|               |                                      |               |               |              |       |                    |           |             |            |            |           |            |                   |             |              |
|               | COUNTRY                              |               | DISTRICT      |              |       | TOWN               |           |             | NEIGHBORHO | DD         |           | Z          | DNE               |             |              |
|               | Portugal                             | *             | ( Choose dist | rict)        | ~     | Depends on the dis | trict     | ~           | Depends or | n the town |           | ~          | Depends on the n  | eighborhood | ~            |
|               |                                      |               |               |              |       |                    |           |             |            |            |           |            |                   |             |              |
|               | Map Location                         |               |               |              |       |                    |           |             |            |            |           |            |                   |             |              |
|               |                                      |               |               |              |       |                    |           |             |            |            |           |            |                   |             |              |
|               |                                      |               |               |              |       |                    |           |             |            |            |           |            |                   |             |              |
|               | A duenced Cotting                    |               |               |              |       |                    |           |             |            |            |           |            |                   |             |              |
|               | <ul> <li>Advanced Setting</li> </ul> | 5             |               |              |       |                    |           |             |            |            |           |            |                   |             |              |
|               |                                      |               |               |              |       |                    | _         |             |            |            |           |            |                   |             |              |
|               |                                      |               |               |              |       |                    | Save      |             |            |            |           |            |                   |             |              |
|               |                                      |               |               |              |       |                    |           |             |            |            |           |            |                   |             |              |
|               |                                      |               |               |              |       |                    |           |             |            |            |           |            |                   |             |              |

In "Publication In Portals" click on "Export" and select the Site/Portals that you want to export the contact.

| Publish to Sites / Portals  |
|-----------------------------|
| Export                      |
| 586-36.ep.egorealestate.com |
| 586-33.ep.egorealestate.com |
| 586-34.ep.egorealestate.com |
| 586-35.ep.egorealestate.com |
| 586-37.ep.egorealestate.com |
| 586-38.wp.egorealestate.com |

After exporting the contact, on the Site/Portal, the client, when opening the property, will find the contact of the consultant associated with it.

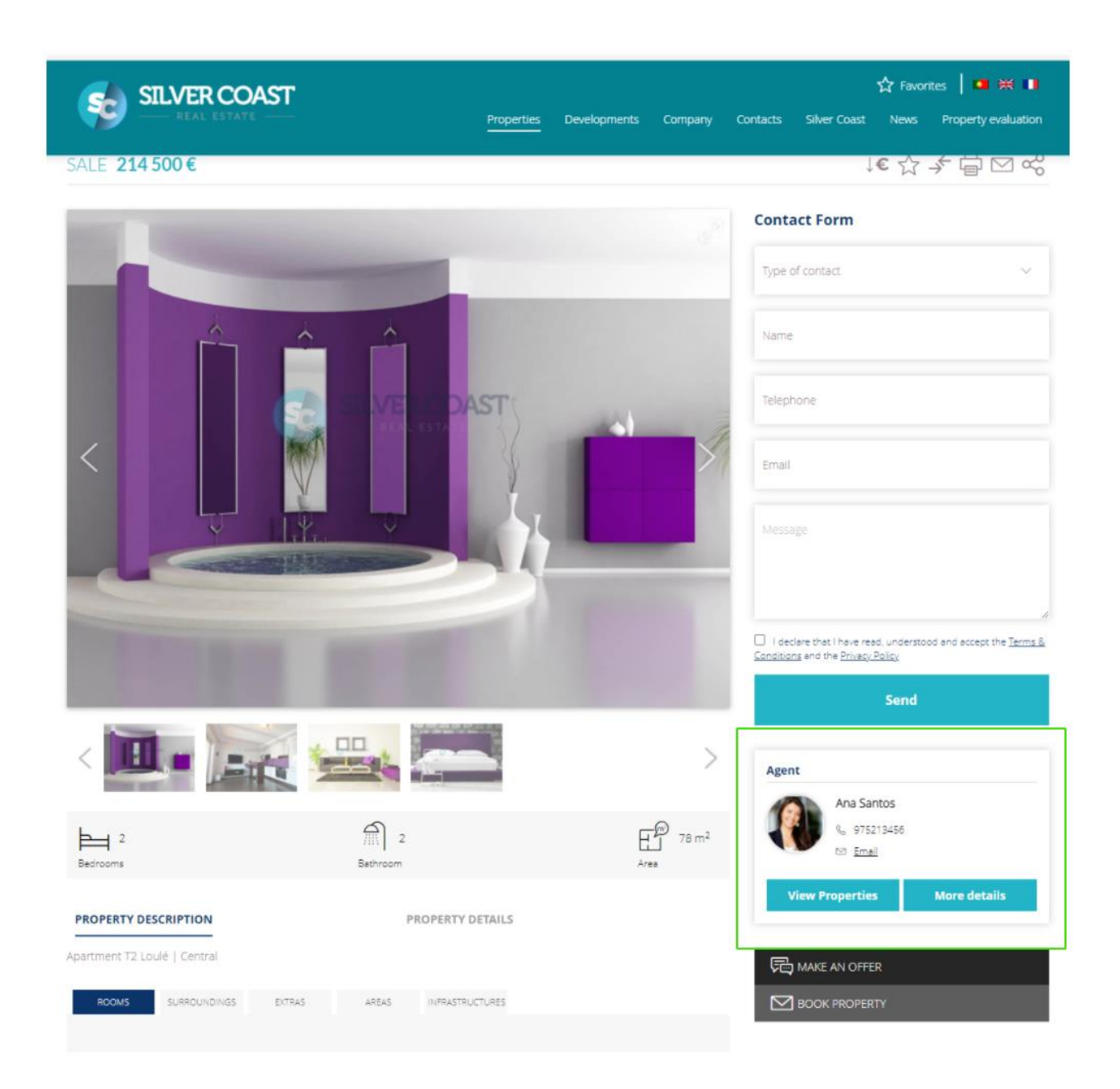